## VICS**情報を見る**

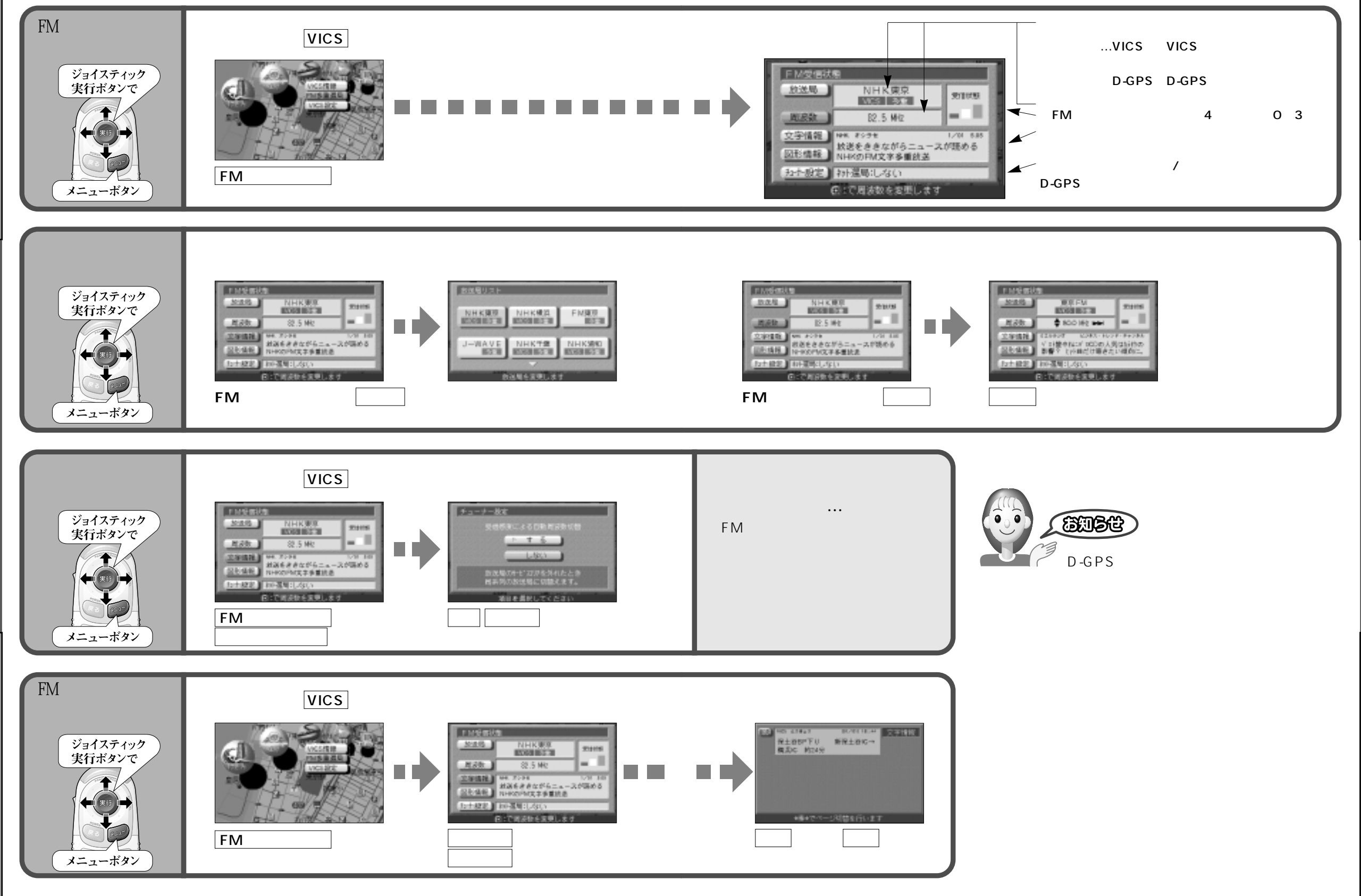

使い方

V

ICS 情報 を 見る